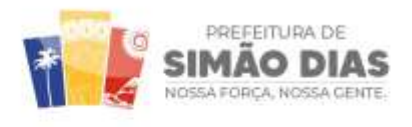

SECRETARIA MUNICIPAL CONTROLE INTERNO (SEMCI)

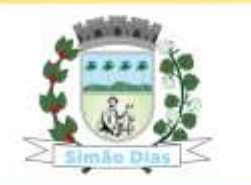

Página 1 de 1

## NOTA EXPLICATIVA:

## PASSO A PASSO PARA ACESSAR INFORMAÇÕES SOBRE ATAS DE ADESÃO -SRP

Após clicar no link Atas de Adesão - SRP, preencha no espaço "O que deseja pesquisar..." que fica do lado esquerdo da tela e digite **ADESÃO**, podendo selecionar filtros como data inicial, data final, ano e/ou mês, depois clicar em "Pesquisar" - botão laranja a direita da tela. Pronto, logo abaixo vai aparecer todas as adesões, do mês e o referido ano, conforme exemplo abaixo:

|                                                                                                    | Portal da Transparência                                                                                                    |                                           |                  |
|----------------------------------------------------------------------------------------------------|----------------------------------------------------------------------------------------------------|-------------------------------------------|------------------|
|                                                                                                    | For cal du Transparencia                                                                                                    |                                           |                  |
| Contender                                                                                                    |                                                                                                    |                                           |                  |
|                                                                                                    |                                                                                                    |                                           | -                |
| Tathe codes on functionalization of surface surface since an update and tath.                                                                |                                                                                                    |                                           |                  |
| Apols mailtair a pangaha, clique na Imagem 👩 logo abaino para visua<br>Aqui são trazidos os processos do més atual, para eccontra r processo | alizar mais detalhes.<br>os anteriores é recessário utilizar os filtros abaies de busca livre, período, r                                                                                        | nës e ano. Vocë ainda consegue realizar a | 0                |
| orthenação dos processos clinando na coltana específica de cada título                                                                       | B.                                                                                                    |                                           | 0                |
| Abesla Devenue 🗖                                                                                                    | Denilie 🖬 204 - Steene v Andreas                                                                                                    | and a second                              | +                |
| Orgla Prozens Modelidade                                                                                                    | Autoritugia Anorius Olgina V<br>Miki kuwa mulimeritugia na periodi.                                                                                                    | Industry Mangle                           |                  |
|                                                                                                    |                                                                                                    |                                           |                  |
|                                                                                                    |                                                                                                    |                                           |                  |
|                                                                                                    |                                                                                                    |                                           |                  |
|                                                                                                    |                                                                                                    |                                           |                  |
| Acesso abaixo:                                                                                                    | 1, , , , , , , , , , , , , , , , , , ,                                                                                                     | 1 / 11                                    | 1,               |
| Acesso abaixo:<br>www.simaodias.se.gov.br/porta                                                                                              | altransparencia/?servico=cida                                                                                                    | adao/publicacao                           | licitacao        |
| Acesso abaixo:<br>www.simaodias.se.gov.br/porta                                                                                              | altransparencia/?servico=cida                                                                                                    | adao/publicacao                           | licitacao        |
| Acesso abaixo:<br>www.simaodias.se.gov.br/porta                                                                                              | altransparencia/?servico=cida                                                                                                    | adao/publicacao                           | <u>licitacao</u> |
| Acesso abaixo:<br>www.simaodias.se.gov.br/porta                                                                                              | altransparencia/?servico=cida                                                                                                    | adao/publicacao                           | licitacao        |
| Acesso abaixo:<br>www.simaodias.se.gov.br/porta<br>IAGO HENR                                                                                 | altransparencia/?servico=cida                                                                                                    | adao/publicacao                           | licitacao        |
| Acesso abaixo:<br>www.simaodias.se.gov.br/porta<br>IAGO HENR<br>Secretário N                                                                 | altransparencia/?servico=cida<br>RIQUE ROCHA DE ARAÚ<br>Municipal de Controle Interr                                                                                                    | adao/publicacao                           | licitacao        |
| Acesso abaixo:<br>www.simaodias.se.gov.br/porta<br>IAGO HENR<br>Secretário N<br>Decreto n°                                                   | altransparencia/?servico=cida<br>RIQUE ROCHA DE ARAÚ<br>Municipal de Controle Interr<br>003 de 02 de janeiro de 202                                                                              | adao/publicacao                           | licitacao        |
| Acesso abaixo:<br>www.simaodias.se.gov.br/porta<br>IAGO HENR<br>Secretário M<br>Decreto nº                                                   | altransparencia/?servico=cida<br>RIQUE ROCHA DE ARAÚ<br>Municipal de Controle Interr<br>003 de 02 de janeiro de 202                                                                              | adao/publicacao                           | licitacao        |
| Acesso abaixo:<br><u>www.simaodias.se.gov.br/porta</u><br>IAGO HENR<br>Secretário M<br>Decreto n <sup>o</sup><br>ETARIA MUNICIPAL D          | Altransparencia/?servico=cida<br>RIQUE ROCHA DE ARAÚ<br>Municipal de Controle Interr<br>003 de 02 de janeiro de 202.                                                                             | adao/publicacao                           | licitacao        |
| Acesso abaixo:<br>www.simaodias.se.gov.br/porta<br>IAGO HENR<br>Secretário N<br>Decreto n°<br>ETARIA MUNICIPAL D<br>CONTROL E INTERN         | Altransparencia/?servico=cida<br>RIQUE ROCHA DE ARAÚ<br>Municipal de Controle Interr<br>003 de 02 de janeiro de 202                                                                              | adao/publicacao                           | licitacao        |
| Acesso abaixo:<br>www.simaodias.se.gov.br/porta<br>IAGO HENR<br>Secretário N<br>Decreto n°<br>ETARIA MUNICIPAL D<br>CONTROLE INTERN          | Altransparencia/?servico=cida<br>RIQUE ROCHA DE ARAÚ<br>Municipal de Controle Interr<br>003 de 02 de janeiro de 202                                                                              | adao/publicacao                           | licitacao        |
| Acesso abaixo:<br>www.simaodias.se.gov.br/porta<br>IAGO HENR<br>Secretário N<br>Decreto n°<br>ETARIA MUNICIPAL D<br>CONTROLE INTERN<br>SEM   | Altransparencia/?servico=cida<br>RIQUE ROCHA DE ARAÚ<br>Municipal de Controle Interr<br>003 de 02 de janeiro de 202<br>DE<br>IO<br>CI                                                            | Adao/publicacao                           | licitacao        |
| Acesso abaixo:<br>www.simaodias.se.gov.br/porta<br>IAGO HENR<br>Secretário M<br>Decreto n°<br>ETARIA MUNICIPAL D<br>CONTROLE INTERN<br>SEM   | Altransparencia/?servico=cida<br>RIQUE ROCHA DE ARAÚ<br>Municipal de Controle Interv<br>003 de 02 de janeiro de 202.<br>DE<br>IO<br>CI                                                           | Adao/publicacao                           | licitacao        |
| Acesso abaixo:<br>www.simaodias.se.gov.br/porta<br>IAGO HENR<br>Secretário N<br>Decreto n°<br>ETARIA MUNICIPAL D<br>CONTROLE INTERN<br>SEM   | Altransparencia/?servico=cida<br>RIQUE ROCHA DE ARAÚ<br>Municipal de Controle Interr<br>003 de 02 de janeiro de 202.<br>DE<br>IO<br>CI                                                           | adao/publicacao                           | licitacao        |
| Acesso abaixo:<br>www.simaodias.se.gov.br/porta<br>IAGO HENR<br>Secretário N<br>Decreto n°<br>ETARIA MUNICIPAL D<br>CONTROLE INTERN<br>SEM   | Altransparencia/?servico=cida<br>RIQUE ROCHA DE ARAÚ<br>Municipal de Controle Interr<br>003 de 02 de janeiro de 202.<br>DE<br>IO<br>CI                                                           | adao/publicacao                           | licitacao        |
| Acesso abaixo:<br>www.simaodias.se.gov.br/porta<br>IAGO HENR<br>Secretário N<br>Decreto n°<br>ETARIA MUNICIPAL D<br>CONTROLE INTERN<br>SEM   | Altransparencia/?servico=cida<br>RIQUE ROCHA DE ARAÚ<br>Municipal de Controle Interr<br>003 de 02 de janeiro de 202.<br>DE<br>IO<br>CI                                                           | adao/publicacao                           | licitacao        |
| Acesso abaixo:<br>www.simaodias.se.gov.br/porta<br>IAGO HENR<br>Secretário N<br>Decreto n°<br>ETARIA MUNICIPAL D<br>CONTROLE INTERN<br>SEM   | Altransparencia/?servico=cida<br>RIQUE ROCHA DE ARAÚ<br>Municipal de Controle Interr<br>003 de 02 de janeiro de 202<br>DE<br>IO<br>CI<br>IO<br>IO<br>IO<br>IO<br>IO<br>IO<br>IO<br>IO<br>IO<br>I | adao/publicacao                           | licitacao        |
| Acesso abaixo:<br>www.simaodias.se.gov.br/porta<br>IAGO HENR<br>Secretário N<br>Decreto n°<br>ETARIA MUNICIPAL D<br>CONTROLE INTERN<br>SEM   | Altransparencia/?servico=cida<br>RIQUE ROCHA DE ARAÚ<br>Municipal de Controle Interr<br>003 de 02 de janeiro de 202.<br>DE<br>IO<br>CI<br>NOSSA FOR<br>NOSSA FOR                                 | adao/publicacao                           | licitacao        |
| Acesso abaixo:<br>www.simaodias.se.gov.br/porta<br>IAGO HENR<br>Secretário N<br>Decreto n°<br>ETARIA MUNICIPAL D<br>CONTROLE INTERN<br>SEM   | Altransparencia/?servico=cida<br>RIQUE ROCHA DE ARAÚ<br>Municipal de Controle Interr<br>003 de 02 de janeiro de 202.<br>DE<br>OC<br>NOSSA FOR<br>NOSSA FOR                                       | adao/publicacao                           | licitacao        |
| Acesso abaixo:<br>www.simaodias.se.gov.br/porta<br>IAGO HENR<br>Secretário N<br>Decreto n°<br>ETARIA MUNICIPAL D<br>CONTROLE INTERN<br>SEM   | Altransparencia/?servico=cida<br>RIQUE ROCHA DE ARAÚ<br>Municipal de Controle Interr<br>003 de 02 de janeiro de 202.<br>DE<br>IO<br>CI<br>NOSSA FOR                                              | adao/publicacao                           | licitacao        |

Rua Presidente Vargas, 129 - Centro - Simão Dias/SE - 49.480-000
(79) 3611-1211 controleintemo@simaodias.se.gov.br